# GoCorp Introduction

Administrator User Guide

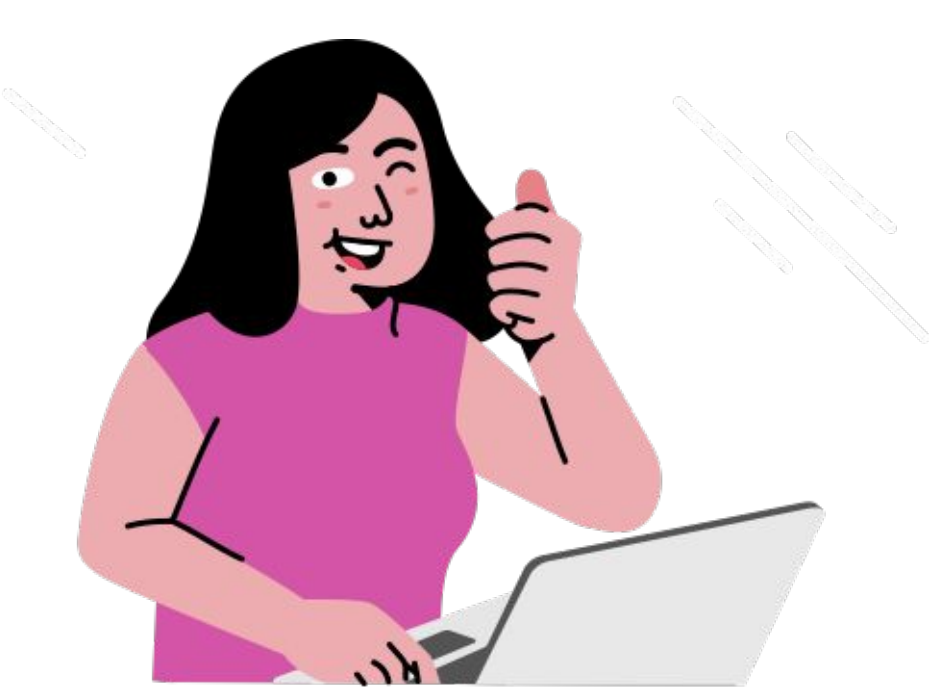

### **Overview: How to use GoCorp?**

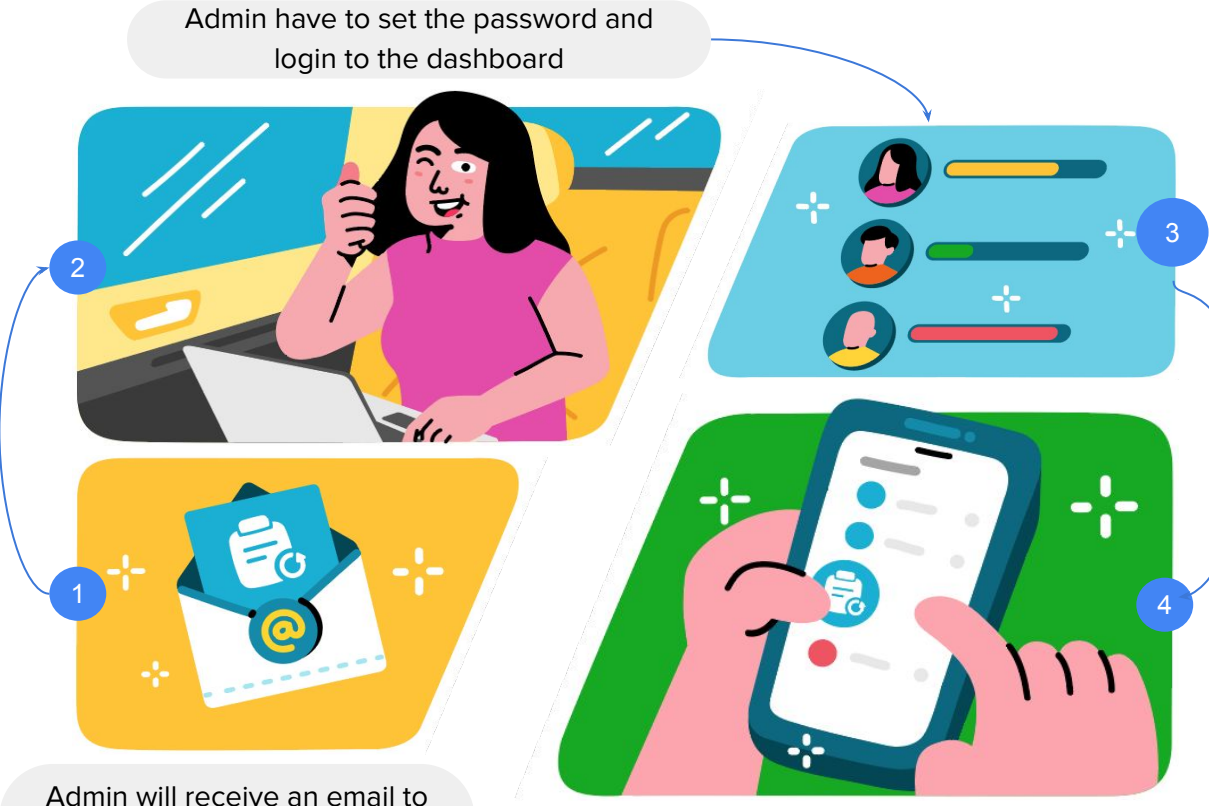

Admin will be able to add employees, create groups and set company policies

Employees will receive a notification, they can start using GoCorp from payment section

set up your account.

# How to sign up & log in

Admin onboarding.

### How to create an admin account?

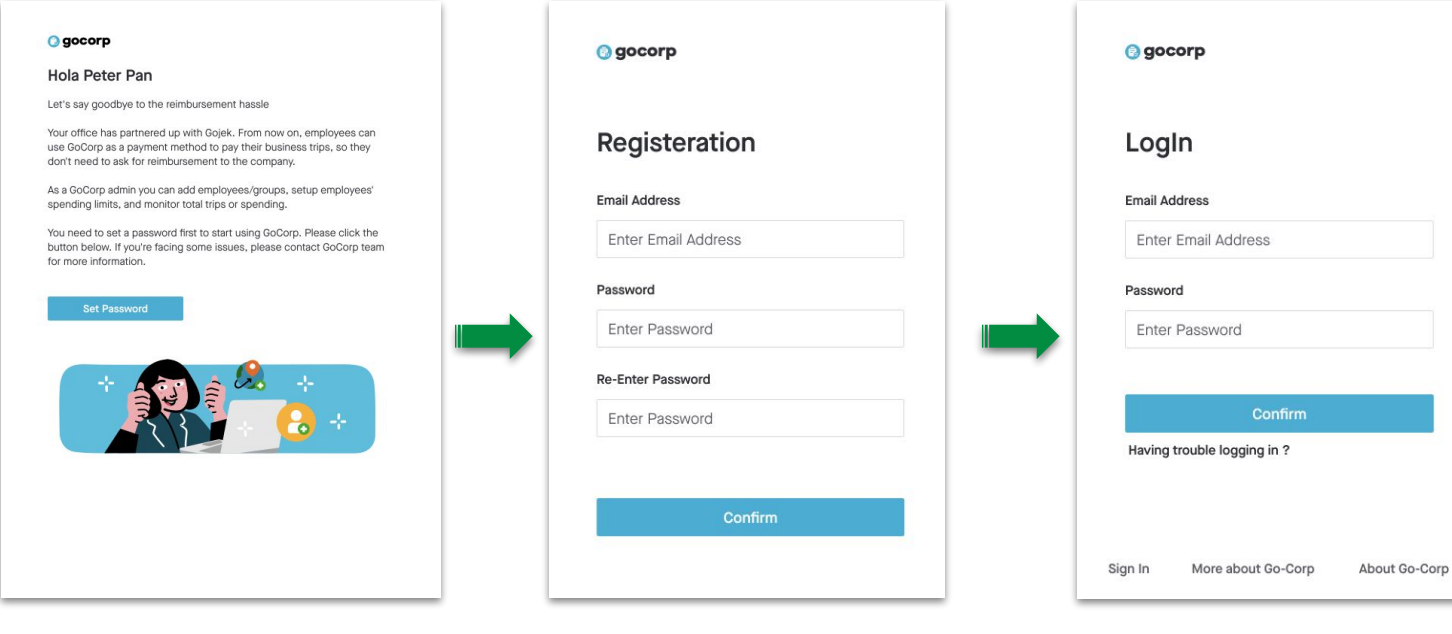

You will receive an **email to set up a password** for your account and click the **"set password"** button **Create a password** (use a combination of letters and numbers for a safer password).

Log in to GoCorp Web Portal using your registered email address and password.

## GoCorp dashboard

Admin's overview.

### **Company stats**

You can see a summary of your company's monthly data, such as:

- Total number of employees who have their GoCorp accounts activated.
- Total number of employees you've invited to make a GoCorp account.
- Total number of completed trips.
- Total spending.

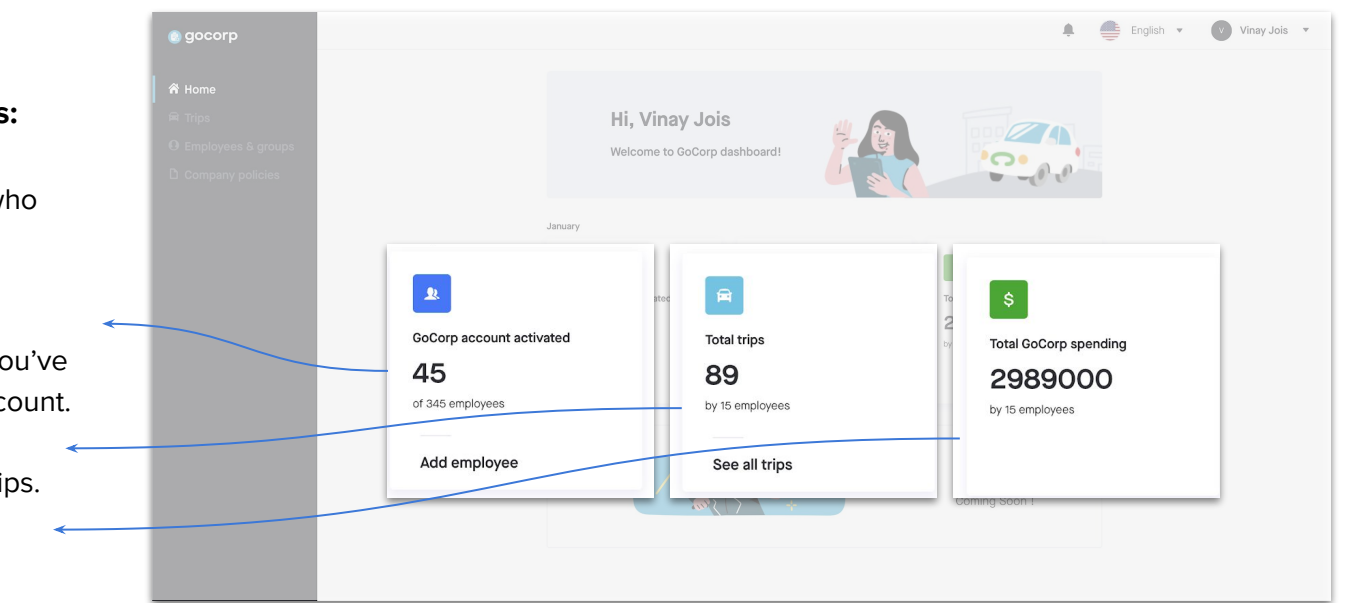

### **Dashboard menu**

### Trips

See list of employees' completed trips, their order information, and download reports here.

### **Employee and group**

You can add, edit, and delete employees as well as groups.

### **Company policy**

You can create, edit, and delete your company policies. However, for now, the policy that can be applied is only the employee's monthly spending limit.

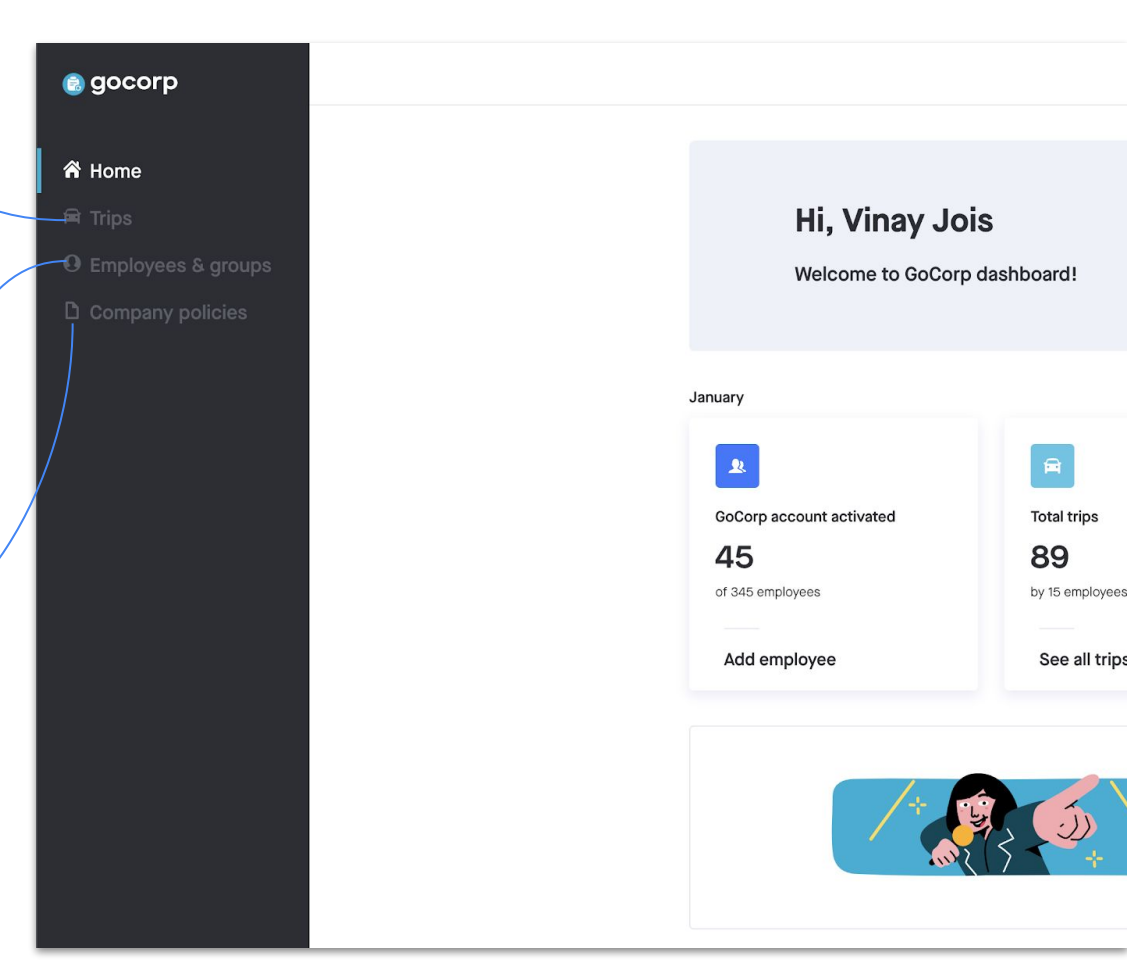

# Manage employees

As an admin, you can add and remove employees.

### **Onboard Employees**

- Onboard your employee by using two methods:
  - 1. Bulk upload using a CSV file .
  - 2. Single / manual upload
- Your employees will get a notification once they're invited to GoCorp.

Make sure the employee's phone number is the same as the one registered on their Gojek app.

| 🕘 gocorp             |                            |                          |                   |                      | 🖡 🚔 English 🔹 🔮                           | Vinay Jois 🔹 |
|----------------------|----------------------------|--------------------------|-------------------|----------------------|-------------------------------------------|--------------|
| 谷 Home               | Employees & groups 0       |                          |                   |                      |                                           |              |
| Ω Employees & groups | Employees Groups           |                          |                   |                      |                                           |              |
| Company policies     | Add employee               |                          |                   |                      |                                           | ~            |
|                      | 1 Vpload CSV file of emplo | oyee list to send an inv | ite Btowse        |                      | Download CSV                              | sample       |
|                      | Name *                     |                          | Email *           | Phone no. *          |                                           |              |
|                      | Budiman                    |                          | budiman@gmail.com | +62812345            | 67XXX                                     |              |
|                      | 2<br>Group                 |                          | Employee no.      | You can't edit t     | he number once you've sent the invitation |              |
|                      | Select group               | •                        | GJK123            |                      |                                           |              |
|                      | Send invite Cancel         |                          |                   |                      |                                           |              |
|                      |                            |                          |                   |                      |                                           |              |
|                      |                            |                          |                   |                      | $\downarrow$                              |              |
| /                    |                            | name                     | employee_id       | email                | phone_number                              | group        |
|                      |                            | Ivan Polo                | GJK01             | ivan.polo@go-jek.com | 628123456789                              | Engineer     |
|                      |                            | This is t                | the example       | of CSV format. Ple   | ease upload th                            | ne           |

You can upload the document by clicking "Browse" in this section.

document with the same format like this.

### **Check employee status**

| Group        | Statu          | s<br>All () Active () Invited |                    | Invited                    |
|--------------|----------------|-------------------------------|--------------------|----------------------------|
|              |                |                               | _                  | Invited                    |
| Employee no. | Phone no.      | Email                         | Group              | Active                     |
| GJK000       | +6128123333412 | phone@phone.com               | Data Scientist     | Active                     |
| GJKAO9       | +628760000909  | nikhar.trivedi+909@go-jek.com | Admin              |                            |
| GJKA11       | +628760000108  | nikhar.trivedi+108@go-jek.com | Data Scientist     | <ul> <li>Active</li> </ul> |
| JHG03        | +918892789391  | nikhar.trivedi+5@go-jek.com   | Test For Bug 1     | Active                     |
| SBX-PRS-001  | +6296741234564 | testuser007@gojek.com         | aTesting For Bug 2 | Active                     |
| SBX-NIK-10   | +6283865375609 | nikhar.trivedi+3@go-jek.com   | Test For Bug 4     | Activo                     |
| 1211161      | +628760000102  | gocorpuser102@mailsac.com     | Test For Bug 4     | • Active                   |
| SBX-NK-1103  | +6283865375611 | nikhar.trivedi+8@go-jek.com   | riset              | Active                     |
| SBX-NK-1103  | +83865375612   | nikhar.trivedi+9@go-jek.com   | Surabaya           | Active                     |
| SBX-NIK-11   | +6283865375613 | nikhar.trivedi+10@go-jek.com  | Surabaya           | Active                     |
| SBX-NIK-115  | +6283865375615 | nikhar.trivedi+12@go-jek.com  | aTesting For Bug 2 |                            |
| 77866        | +6283865375616 | nikhar.trivedi+990@go-jek.com | riset              | <ul> <li>Active</li> </ul> |
|              |                |                               |                    | Invited                    |

There are 2 important statuses you need to pay attention to:

- a. Invited: the employee has already gotten the invitation but they don't have a Gojek account yet.
- Active: the employee now has GoCorp as a payment option in their app and can pay with it.

### **Find an Employee**

### **Employee list**

| Employee's | name       | Group                               | 0              | Status                                |                |                                                                                          |                            |
|------------|------------|-------------------------------------|----------------|---------------------------------------|----------------|------------------------------------------------------------------------------------------|----------------------------|
| E.g. Bu    | udiman, Su | santi Q All                         | •              | <ul> <li>All </li> <li>Act</li> </ul> | tive 🔘 Invited |                                                                                          | Î                          |
|            | Name       | Employee no.                        | Phone no.      | Email                                 |                | Group                                                                                    | Status                     |
|            | Alaya      | GJKOOO                              | +6128123333412 | alaya@pho                             | ne.com         | Data Scientist                                                                           | • Invited                  |
|            | Aali       | GJKAO9                              | +628760000909  | aali@go-jek                           | com            | Admin                                                                                    | Active                     |
|            | Anikhar    | GJKA11                              | +628760000108  | anikhar@gc                            | o-jek.com      | Data Scientist                                                                           | Active                     |
|            | <b>V</b>   |                                     |                |                                       |                |                                                                                          |                            |
| Searc      | ch employ  | ees by name Filter emp<br>on groups | loyees based F | ilter employees t<br>on status        | based          | Don't forget to remove your<br>they no longer need GoCor<br>deleting them from the list. | employee if<br>p access by |

### **Deboard Employee**

**Employee list** 

- 1. To remove GoCorp access, you can tick the checkbox and hit the delete button
- You'll get the confirmation and click "Yes, remove" if you want to deboard that employee
- 3. Once employee deboarded, they won't get the access to GoCorp anymore, however the completed trips by that employee still appear under the trips section

### Employee's name Group Status All m E.g. Budiman, Susanti All Active Invited • Name Employee no. Email Group Status Phone no. Ade Herlina ade-herlina@go-jek.com $\checkmark$ SBX-ADE-4 +6281234555125 Data Scientist Invited $\sim$ Ade Irawan SBX-AA-53 +62856111111206 ade.irawan@go-jek.com Admin V Invited Ade Irawan SBX-ADE-5 +6281234555126 ade-irawan@go-jek.com Developer Invited V

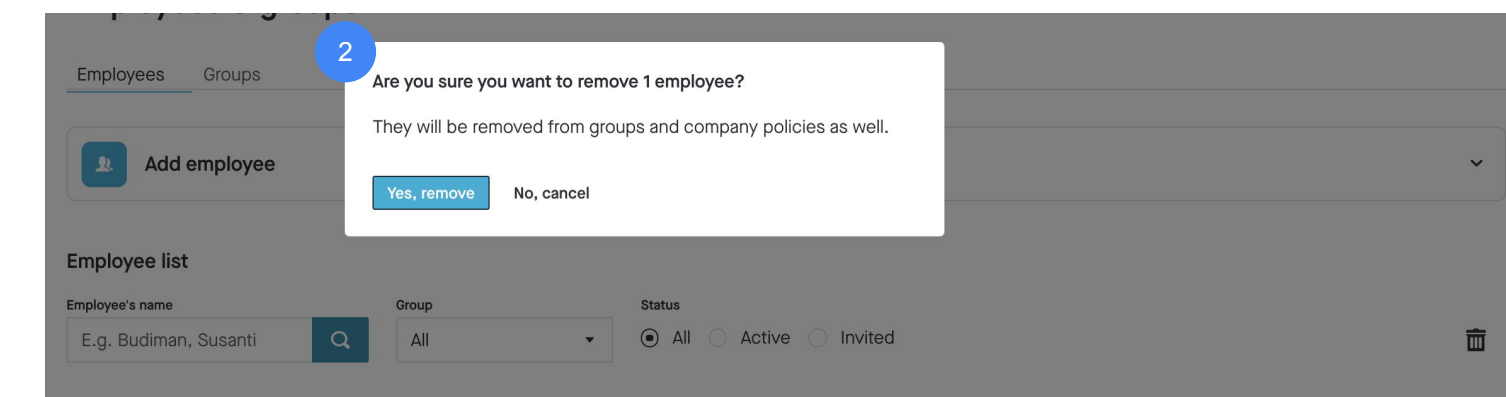

## Manage groups

Admins can create and delete groups.

## What is a Group?

- 1. A group is a collection of employees that can be created based on the needs of a company (eg. Grouping based on department, employee level, or branch)
- 2. An employee can only be a part of one group.
- 3. Creating groups help you organise your employees and you can easily find group members through group filters.

| es that              | Add o                | a Add Group           |                                               |                                     |                       |            |  |  |  |  |  |
|----------------------|----------------------|-----------------------|-----------------------------------------------|-------------------------------------|-----------------------|------------|--|--|--|--|--|
| of a                 | Group Name           | * Group               |                                               |                                     |                       |            |  |  |  |  |  |
| nch)<br>one          | Employee<br>Search E | List (select the memi | bers to add them to th<br>Status<br>Q ③ All O | <b>nis group)</b><br>Selected 🔵 Uns | elected               |            |  |  |  |  |  |
|                      |                      | Employee Name         | Employee No                                   | Phone Number                        | Email ID              | Groups     |  |  |  |  |  |
| /our                 |                      | Lois Jefferson        | 1232                                          | 92837483                            | lois@harappa.com      | Food       |  |  |  |  |  |
| group                |                      | Mae Bush              | 1232                                          | 92837483                            | mae@harappa.com       | Food       |  |  |  |  |  |
|                      |                      | Scott Price           | 1232                                          | 92837483                            | scott@harappa.com     |            |  |  |  |  |  |
|                      |                      | Elnora Lane           | 1232                                          | 92837483                            | scott@harappa.com     | -          |  |  |  |  |  |
| Employees & Groups 0 | _                    | Oala Milla            | 1000                                          | 92837483                            | colemills@harappa.com | -          |  |  |  |  |  |
| Employees Groups     |                      |                       |                                               | 92837483                            | zac@harappa.com       | Food       |  |  |  |  |  |
|                      |                      |                       |                                               | 92837483                            | bern@harappa.com      | Food       |  |  |  |  |  |
| Add Group            |                      |                       | ^                                             | 92837483                            | Isabellea@harappa.com | сі)<br>(1) |  |  |  |  |  |
| Add Group            |                      |                       |                                               | 92837483                            | norah@harappa.com     | м.<br>Н    |  |  |  |  |  |
| Group Name Members   |                      |                       |                                               | 92837483                            | hen@harappa.com       | Food       |  |  |  |  |  |
| Food 98              |                      |                       | / =                                           |                                     | 1 • of 20             | pages ← →  |  |  |  |  |  |
| Transport 5          |                      |                       | / 🗇                                           |                                     |                       |            |  |  |  |  |  |
| Entertainment 98     |                      |                       | / =                                           |                                     |                       |            |  |  |  |  |  |
|                      |                      |                       |                                               |                                     |                       |            |  |  |  |  |  |

## **Creating a Group**

- 1. Create the **name** of the Group
- 2. Selected employees (part of this group) can be filtered by status, here is an example of Members
- Unselected employees (not part of this group) can be filtered by status, here is an example of 'Not Member'

| Group Name | e*                      |                           |              |                   |        |
|------------|-------------------------|---------------------------|--------------|-------------------|--------|
| Admin      |                         |                           |              |                   |        |
| Employe    | e List (select the memb | ers to add them to this g | roup)        |                   |        |
| Employee   |                         | Status                    |              |                   |        |
| Search B   | Employee Name           | Q O All Employees         | O Member O   | Non Member        |        |
|            | Employee Name           | Employee No               | Phone Number | Email ID          | Groups |
|            | Isabel Payne            | 1232                      | 92837483     | lois@harappa.com  | Admin  |
|            | Effie McCarthy          | 1232                      | 92837483     | mae@harappa.com   | Admin  |
|            | Margaret                | 1232                      | 92837483     | scott@harappa.com | Admin  |
|            | Emilie Clark            | 1232                      | 92837483     | scott@harappa.com | Admin  |
|            | Vincent Maxwell         | 1000                      | 02837/83     | colemille@barappa | Admin  |

| Admin     |                      |                             |              |                   |        |
|-----------|----------------------|-----------------------------|--------------|-------------------|--------|
|           |                      |                             |              |                   |        |
| Employee  | List (select the mem | pers to add them to this gr | oup)         |                   |        |
| Employee  |                      | Status                      |              |                   |        |
| Search fo | or employees         | Q All Employee              | Member 💿 N   | ion Member        |        |
|           | Employee Name        | Employee Number             | Phone Number | Email ID          | Groups |
|           | Lois Jefferson       | 1232                        | 92837483     | lois@harappa.com  | Food   |
|           | Mae Bush             | 1232                        | 92837483     | mae@harappa.com   | Food   |
|           | Scott Price          | 1232                        | 92837483     | scott@harappa.com | ÷      |
|           | Elnora Lane          | 1232                        | 92837483     | scott@harappa.com |        |
|           |                      | NA SPACED (                 |              |                   |        |

## Edit group

- Filter by status to help the admin see who are the employees that are a member of the group, not a member or all employees (combination of member and not a member)
- 2. Add more employee to the group by check the box
- To remove an employee from group just uncheck the employee, and hit save to update the group
- 4. Counter to help, how many members / employees are selected in this group

| Admin    |                       |                    |                            |                       |        |
|----------|-----------------------|--------------------|----------------------------|-----------------------|--------|
| Employee | List (select the memb | e 1 d them to this | group)                     |                       | 1      |
| Employee |                       | Status             |                            |                       |        |
| Search E | mployee Name          | All Employee       | <ul> <li>Member</li> </ul> | O Non Member          |        |
|          | Employee Name         | Employee No        | Phone Number               | Email ID              | Groups |
|          | Isable Nunez          | 1232               | 92837483                   | isa@harappa.com       | Admin  |
|          | Margaret              | 1232               | 92837483                   | marge@harappa.        | Admin  |
|          | Mia Bush              | 1232               | 92837483                   | mia@harappa.com       | Food   |
|          | Scott Price           | 1232               | 92837483                   | scott@harappa.com     | Food   |
|          | Ellenor Lane          | 1232               | 92837483                   | ellenor@harappa.com   | Food   |
| <b>~</b> | Emillie Clark         | 1232               | 92837483                   | emillie@harappa.com   | Admin  |
|          | Cole Mils             | 1232               | 92837483                   | cole@harappa.com      | Food   |
|          | Isabel Nunez          | 1232               | 92837483                   | lsabellea@harappa.com | -      |
|          | Nora McDaniel         | 1232               | 92837483                   | norah@harappa.com     |        |
|          | Henrietta             | 1232               | 92837483                   | hen@harappa.com       | Food   |

# Manage policy

Admins can create and delete Policies

### **Company Policies in General**

- Policies will help you set balance checks for your employees Transport spending when using GoCorp.
- 2. Naming a Policy is based on your companies needs (eg. Management Policy, Sales/Marketing Policy, Business Trip Policy)
- 3. After naming your Policy, **set a limit** for the employees that are included within this policy
  - Policies are independent of Groups, so Group members can be part of different policies
  - b. Individual spending limit reflects the amount EACH member of the policy has, not a total amount.
- 4. Add members to your policy by selecting them from the list of on boarded employees.

NOTE: If you haven't applied any policy to an employee, they can use GoCorp without limits.

| olicy *   |                      | Individual S           | pending Limit * | 3                    |             |               |
|-----------|----------------------|------------------------|-----------------|----------------------|-------------|---------------|
| Admin     |                      | 37499                  |                 |                      |             |               |
| nplovee   | List (select the mem | bers to add them to th | is policy)      |                      |             |               |
| nployee   |                      | Group Filter           | Statu           | IS                   |             |               |
| Search fo | r Employee Name      | Q Group Filter         | • •             | All O Policy Applied | O Policy no | ot Applied    |
|           | Employee Name        | Employee Number        | Phone Number    | Email ID             | Groups      | Policy        |
|           | Lois Jefferson       | 1232                   | 928374837       | lois@harappa.co      | Admin       | -             |
| 4         | Mae Bush             | 1232                   | 928374837       | mae@harappa.co       | Admin       | -             |
|           | Scott Price          | 1232                   | 928374837       | scott@harappa.c      | Admin       | -             |
|           | Elnora Lane          | 1232                   | 928374837       | elnore@harappa.      | Admin       | ( <b>e</b> .) |
|           | Cole Mills           | 1232                   | 928374837       | cole@harappa.c       | Admin       | -             |
|           | Zachary Fox          | 1232                   | 928374837       | fox@harappa.co       | Admin       | -             |
|           | Seth Bass            | 1232                   | 928374837       | bass@harappa.c       | Admin       |               |
|           |                      |                        |                 |                      |             |               |

## **Approval Flow: Creating One Time Policies (By Name)**

icies

- If your company has an internal approval flow, you can create one time policies that will allow employees to take trips post approval
- 2. To keep track of the policy easily, we suggest you name the policy with the **Employee name and date (ie. Ade April 20)**
- 3. After naming the policy, you can set a validity period (optional), and create a rule based on **Total number of trips** (you can set this to 2 trips if the employee is entitled to return trip)
- 4. Add the employee to the policy and click save to activate
- 5. Once the employee has taken the trips allocated, they will no longer be able to use GoCorp until given a new policy

| Create policy                                              |                       |           |
|------------------------------------------------------------|-----------------------|-----------|
|                                                            |                       |           |
| Let's give this policy a name                              | *                     |           |
| Ade April 20 2                                             |                       |           |
|                                                            |                       |           |
| Set validity for this policy                               |                       |           |
| Set the rules for this policy                              | 3                     |           |
|                                                            |                       | Max usac  |
| Select a rule                                              | Set time              | Mux. doug |
| Select a rule<br>Total number of trips                     | Set time     One time | • 2       |
| Select a rule<br>Total number of trips<br>+ Add more rules | Set time     One time | • 2       |

## **Approval Flow: Creating One Time Policies (By Date)**

- If your company has an internal approval flow that allows employees to travel everyday, but based on approval, you can keep track by naming policies based on date
- 2. After naming the policy, you can **set a time frame as daily or one time**, and create a rule based on **Total number of trips** (you can set this to 2 trips if the employee is entitled to return trip)
- 3. Add employee(s) that have already been approved for travel at the given date to the policy and click save to activate.
- 4. If you have employees that are approved last minute, you can still add them to the policy through the **edit feature.**

|           |                    | Let's give this policy a name *<br>April 20                         |
|-----------|--------------------|---------------------------------------------------------------------|
|           |                    | April 20                                                            |
|           |                    |                                                                     |
|           |                    | Set validity for this policy                                        |
|           |                    | Set validity for this policy                                        |
|           | 2                  | Set the rules for this policy *                                     |
| Max. usag | Set time           | Select a rule                                                       |
| • 2       | ▼ One time ▼       | Total number of trips                                               |
|           |                    | + Add more rules                                                    |
|           | Set time  One time | Set the rules for this policy * Select a rule Total number of trips |

### Adding/Removing members of a Policy

# **Review trips**

Generate your report

## **Review Trip History**

The Trips tab will show you all usage of that use GoCorp payments. This page once an employee completes a trip.

- 1. Completed Trips will be shown below in chronological order.
- 2. Select an employee to see mor about the trip (service used, far
- 3. You can narrow your search by and filter by date.

Trips 0

Employees

3

| ou all usage of e                                                   | mployees                                  | Т    | rips 🛛                                          |                             |                        |                     |          |             |                                         |        |                                                 |      |                                             | 0 Selec     | cted  |
|---------------------------------------------------------------------|-------------------------------------------|------|-------------------------------------------------|-----------------------------|------------------------|---------------------|----------|-------------|-----------------------------------------|--------|-------------------------------------------------|------|---------------------------------------------|-------------|-------|
| nts. This page wi                                                   | li be updated                             | Em   | nployees                                        |                             | Groups                 |                     | From     |             |                                         | То     |                                                 |      |                                             |             |       |
| pletes a trip.                                                      |                                           |      | Q Search for trip deta                          | ails                        | Filter                 | •                   | уууу     | -mm-dd      | Ē                                       | уууу   | mm-dd                                           | Ë    | 1                                           | Download de | tails |
|                                                                     |                                           | 1    | Employee's name                                 | e                           |                        | Da                  | te       |             |                                         | т      | ip fare                                         |      |                                             |             |       |
| will be snown in<br>logical order.                                  | the table                                 |      | Rajeev Kumar S                                  | Singh                       |                        | Ja                  | nuary    | 3, 2021     |                                         | R      | p 33.000,00                                     | C    |                                             |             | ^     |
| yee to see more i<br>ervice used, fare l<br>your search by na<br>2. | information<br>oreakdown).<br>ame, group, |      | 2 Pickup po<br>Jalan M<br>Destinatio<br>Grand M | nt<br>angga<br>n<br>Iall Be | rai Utara 1 H9<br>kasi | Emple<br>Book<br>48 | oyee num | iber<br>ier | Service type<br>GO_RIDE<br>Group<br>aav |        | Base fare<br>Platform fee<br><b>Total price</b> |      | Rp 32.000,00<br>Rp 1.000,00<br>Rp 33.000,00 |             |       |
|                                                                     |                                           |      | 🗌 A aNikhar                                     |                             |                        | Ja                  | nuary    | 3, 2021     |                                         | F      | p 6.000,00                                      |      |                                             |             | ~     |
| Trips 0                                                             |                                           |      |                                                 |                             |                        |                     |          | 3, 2021     |                                         | F      | p 22.000,00                                     | C    |                                             |             | ~     |
| mlovees                                                             | Groups                                    | From |                                                 |                             | То                     |                     |          | 3, 2021     |                                         | F      | p 6.000,00                                      |      |                                             |             | ~     |
| Q Search for trip details                                           | Filter 🔺                                  | yyy  | y-mm-dd                                         | iii                         | yyyy-mm-dd             | Ĕ                   | Ë        | , 2021      |                                         | R      | p 79.000,00                                     | )    |                                             |             | ~     |
| Employee's name                                                     |                                           |      |                                                 |                             | Trip fare              |                     |          |             |                                         |        | $\rightarrow$                                   |      |                                             |             |       |
| Rajeev Kumar Singh                                                  | Admin                                     |      | i, 2021                                         |                             | Rp 33.000,00           |                     |          |             | Trip det                                | ails S | uch as                                          | From | , To;                                       |             |       |
| A aNikhar                                                           | Alpha                                     |      | i, 2021                                         |                             | Rp 6.000,00            |                     |          |             | nber; Fa                                | are    |                                                 |      |                                             |             |       |
| Rajeev Kumar Singh                                                  | Data Scientist                            |      | i, 2021                                         |                             | Rp 22.000,00           |                     |          |             |                                         |        |                                                 |      |                                             |             |       |
| 🗌 A aNikhar                                                         |                                           |      | i, 2021                                         |                             | Rp 6.000,00            |                     |          |             |                                         |        |                                                 |      |                                             |             |       |

### **Download Reports**

1. From the Trips tab, you can select employees in order to generate a report.

- 2. You can select employees by filtering by Group and by date.
- Once you select employees, simply 3. click 'Download Details' and a csv will be generated for selected employees.

| • | gocorp             |                   |                           |             |           |            |        |               |                          | <u>۽</u> | Bhav     | vna 🔻   |
|---|--------------------|-------------------|---------------------------|-------------|-----------|------------|--------|---------------|--------------------------|----------|----------|---------|
|   |                    | Trips             | 0                         | Orana Filma |           |            |        | 2             |                          |          | Selected | 0 3     |
|   | Home               | Gary pie          | rs × Q                    | All Groups  | •         | 01/10/2020 | Ħ      | 09/12/2020    | 曲                        |          | Download | Details |
| A | Trips              |                   |                           |             |           |            |        |               |                          |          |          |         |
|   | Employee & Groups  |                   | Employee<br>Richardo Kann |             | Date      | 020        |        | Fare<br>Rp 5, | 340                      |          |          | ~       |
|   | Policy<br>Settings |                   | Carolien Bloeme           |             | 12 Oct 20 | 020        |        | Rp 6,0        | 000                      |          |          | ~       |
|   | Payments           |                   | Benedikt Safiyulin        |             | 12 Oct 20 | 020        |        | Rp 8,0        | 000                      |          |          | ~       |
|   |                    | Asaka Chimako     |                           |             | 12 Oct 20 | 020        |        | Rp 5,0        | 000                      |          |          | ~       |
|   |                    | Stephanus Huggins |                           | 12 Oct 2020 |           | 020        | Rp 5,0 |               | 000                      |          |          | ~       |
|   |                    |                   | Freddy Kauschke           | 12 Oct 2020 |           |            |        | Rp 9,0        |                          |          | ~        |         |
|   |                    |                   | Hashim Briscam            |             | 12 Oct 20 | 020        |        | Rp 9,0        | 000                      |          |          | ~       |
|   |                    |                   | Mahnaz Farzin             | 12 Oct 2020 |           |            |        | Rp 9,0        | 000                      |          |          | ~       |
|   |                    |                   | Farrokh Hashemi           |             | 12 Oct 20 | 020        |        | Rp 2,0        | 000                      |          |          | ~       |
|   |                    |                   | Huỳnh Quỳnh Nhung         |             | 12 Oct 20 | 020        |        | Rp 7,0        | 000                      |          |          | ~       |
|   |                    | ltems per         | page 10 - of 80           |             |           |            |        | 2             | <ul> <li>of 8</li> </ul> | 3 pages  | ÷        | ÷       |

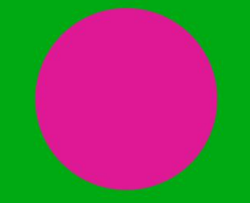

## #transport

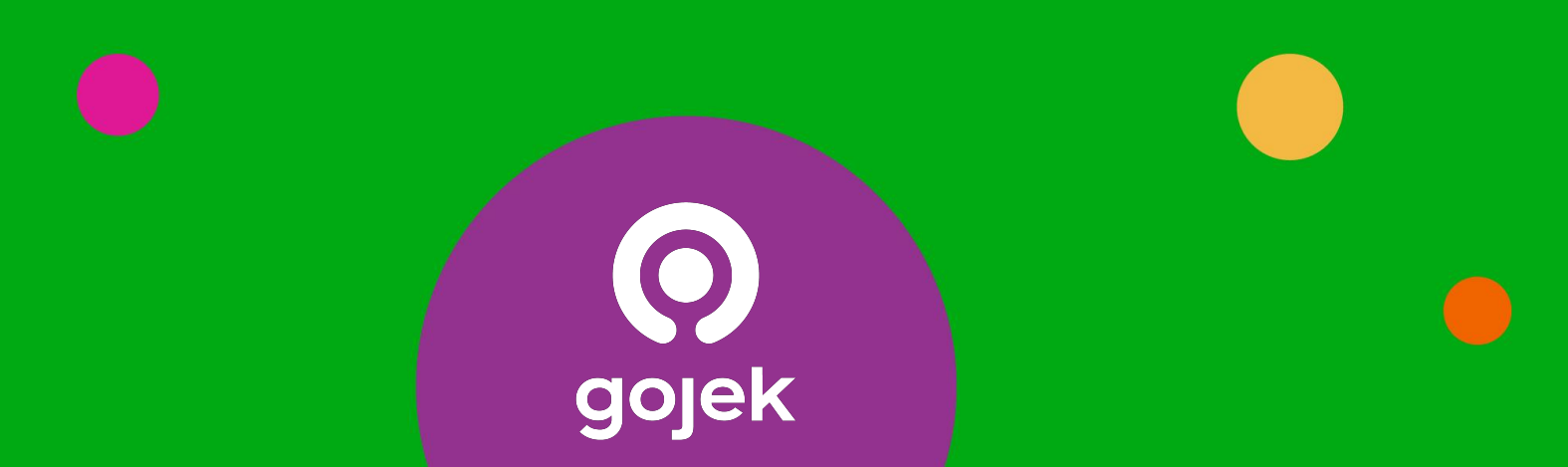